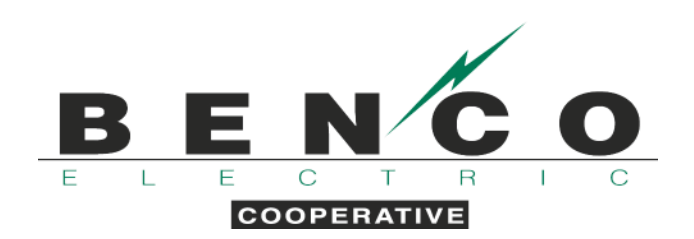

## ENROLL IN DUAL-FUEL TEXT MESSAGE NOTIFICATIONS

- 1. Visit our website, www.benco.org.
- 2. Click on "My Account" on the homepage.

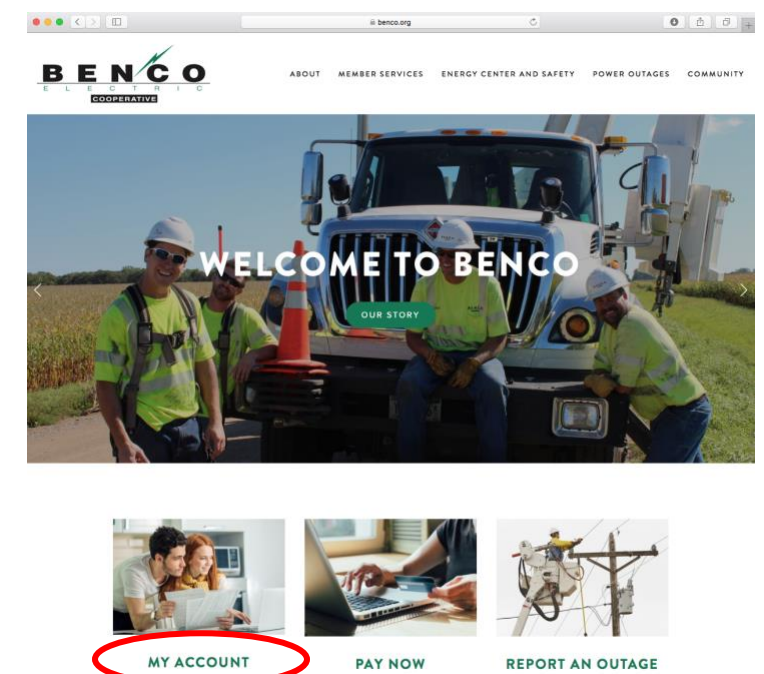

3. Enter your email address and password to access SmartHub.

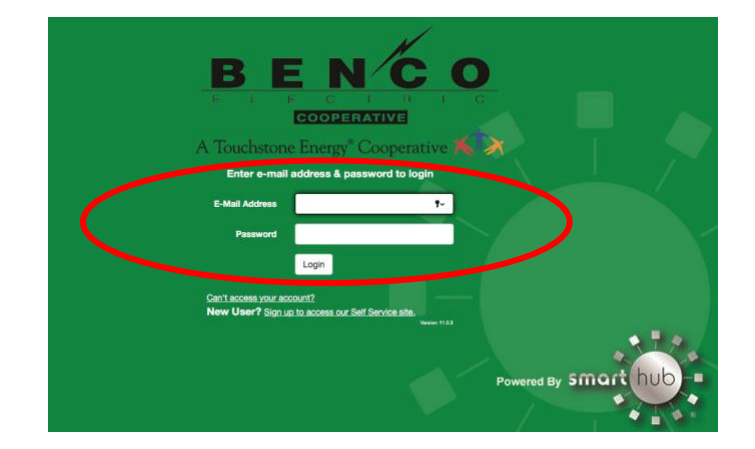

4. If you do not already have a SmartHub account, you will be required to create one by clicking on the "Sign up to access our self-service site" link.

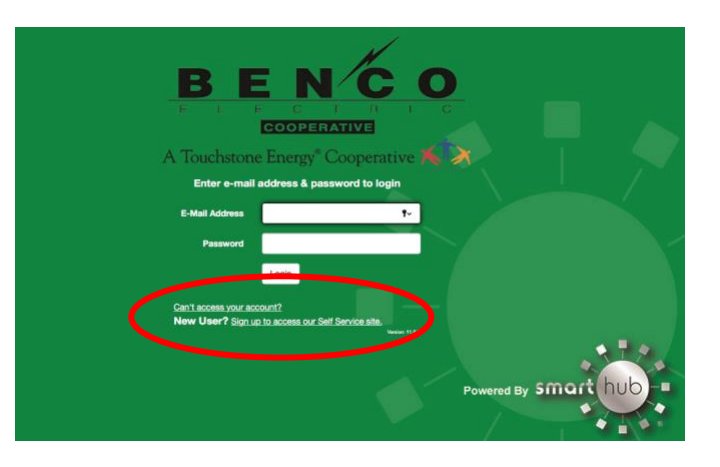

5. After you've accessed SmartHub, under "Notifications" in the dropdown menu at the top of the screen, choose "Manage Notifications". Click "On Demand".

| Home Billing & Payments -                                                                                      | My Profile - My Usage - Notifications - Cc                                                                                                    | tact Us +                                                                                                 |                                                                           |                                 |                                | Have a Question? Get Help. »       |
|----------------------------------------------------------------------------------------------------|----------------------------------------------------------------------------------------------------|----------------------------------------------------------------------------------------------------|---------------------------------------------------------------------------|---------------------------------|--------------------------------|------------------------------------|
| Quick Links                                                                                                    | View and Manage M Us SmartHub Feed<br>Manage Contacts                                                                                                    |                                                                                                    |                                                                           | Communication / Alerts          |                                |                                    |
| want to                                                                                                    | We've in Manage Notifications                                                                                                    | management                                                                                                | tools!                                                                    | Welcome to SmartHub             |                                |                                    |
| Manage My Registered Accounts     View Billing History     View Usage     Report An Issue/Inquiry     Get Help | Analyze and another<br>Analyze and another<br>Analyze and another<br>Analyze and another<br>Analyze and another<br>Analyze and another<br>Bet a point or range i<br>And much more<br>Analyze and another<br>Bet a point or range i<br>And much more<br>Analyze and another<br>Bet a point or range i<br>And much more<br>Bet a point or range i<br>And much more | stand usage trends to fin<br>nonthly budget to avoid<br>in time to compare differ<br>eatures! Start Now s | d ways to cut baok.<br>unexpected high utility bills.<br>rences in usage. | Thank you for checking us out o | n the web! SmartHub free mobil | e apps are available for download. |
| Available on the                                                                                               | Account Overview                                                                                                    |                                                                                                    |                                                                           |                                 |                                | Pay all outstanding balances       |
| App Store                                                                                                    | JOHN DOE                                                                                                    |                                                                                                    | Last Auto Pay Date:<br>10/15/2019                                         | Amount:<br>Paid                 | Total Due:<br>\$0.00           | Make Payment »                     |
|                                                                                                    |                                                                                                    | 20.<br>                                                                                                   |                                                                           |                                 |                                | ▼ See Les                          |
|                                                                                                    |                                                                                                    | Account                                                                                                   | Auto Pay Da                                                               | te Amo                          | unt                            |                                    |
|                                                                                                    |                                                                                                    | BENCO                                                                                                    | 10/15/2019                                                                | \$0.0                           | )                              | Pay Account »                      |

## Click "On Demand".

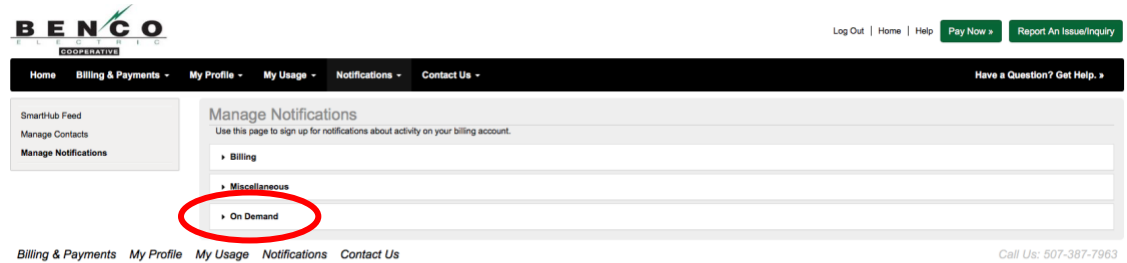

Version: 11.0.3

6. Ensure the proper account is selected under the "Select Account" dropdown box.

| BENCO                                                    |                                                               |                                                    | Log Out              | Home   Help     | Pay Now » | Report An Issue/Inquiry             |
|----------------------------------------------------------|---------------------------------------------------------------|----------------------------------------------------|----------------------|-----------------|-----------|-------------------------------------|
| Home Billing & Payments -                                | My Profile + My Usage + No                                    | tifications - Contact Us -                         |                      |                 | Have a Q  | uestion? Get Help. »                |
| SmartHub Feed<br>Manage Contacts<br>Manage Notifications | Manage Notification<br>Use this page to sign up for notificat | S<br>tions about activity on your billing account. |                      |                 |           |                                     |
|                                                          | Miscellaneous     Eelect Account     123456789 - 123 YOUR S   | TREET                                              |                      |                 |           | -                                   |
|                                                          | Alert Type<br>Dual Fuel Control Events                        | Description<br>Control of the DF members           | Text Message<br>None | E-Mail     None | Reset     | Save Settings                       |
| Billing & Payments My Profile                            | My Usage Notifications C                                      | ontact Us                                          |                      |                 | Ca        | l Us: 507-387-7963<br>Version 11.03 |

7. Under the "Text Message" column select the phone number listed from the dropdown box.

| L E C T H I C             |                                                      |                                                 | Log out 1 to                     | Tay town                     |
|---------------------------|------------------------------------------------------|-------------------------------------------------|----------------------------------|------------------------------|
| Home Billing & Payments + | My Profile + My Usage + N                            | otifications - Contact Us -                     |                                  | Have a Question? Get Help. » |
| SmartHub Feed             | Manage Notification                                  | ns                                              |                                  |                              |
| Manage Contacts           | Use this page to sign up for notific                 | cations about activity on your billing account. |                                  |                              |
| Manage Notifications      | + Billing                                            |                                                 |                                  |                              |
|                           | Miscellaneous                                        |                                                 |                                  |                              |
|                           | Select Account<br>123456789 - 123 YOUR<br>Alert Type | STREET +<br>Description                         | Toxt Message                     | E-Mail                       |
|                           | Dual Fuel Control Events                             | Control of the DF members                       | 507-123.4567 •<br>507-123.4567 • | None - Reset Save Settings   |
|                           |                                                      |                                                 |                                  |                              |

8. If the correct phone is displayed, proceed to step 9. If the correct phone number does not appear, you will need to add it by clicking on the "Manage Contacts" link in the left-hand panel.

|                      | My Profile + My Usage + No                                                         | tifications + Contact Us +                           |                                                                                |        | Have a Question? G |
|----------------------|------------------------------------------------------------------------------------|------------------------------------------------------|--------------------------------------------------------------------------------|--------|--------------------|
| SmartHub Feed        | Manage Notification                                                                | IS                                                   |                                                                                |        |                    |
|                      | Use this page to sign up for notification                                          | ations about activity on your billing account.       |                                                                                |        |                    |
| Manage Notifications | Billing                                                                            |                                                      |                                                                                |        |                    |
|                      | Miscellaneous                                                                      |                                                      |                                                                                |        |                    |
|                      | Select Account                                                                     |                                                      |                                                                                |        |                    |
|                      | Select Account<br>123456789 - 123 YOUR S<br>Alert Type                             | Description                                          | Text Message                                                                   | E-Mail |                    |
|                      | Select Account<br>123456789 - 123 YOUR S<br>Alert Type<br>Dual Fuel Control Events | STREET •<br>Description<br>Control of the DF members | Text Message<br>507-123-4567                                                   | E-Mail | *                  |
|                      | Select Account<br>123456789 - 123 YOUR S<br>Alert Type<br>Dual Fuel Control Events | Description<br>Control of the DF members             | Text Message           507-123-4567         ∽           507-123-4567         ✓ | E-Mail | •                  |

9. After the correct phone number has been selected, click the green "Save Settings" button.

| BENCO                            |                                                      |                                                           | Log Out        | Home   Help Pay Now » Report An Issue/Inquiry |
|----------------------------------|------------------------------------------------------|-----------------------------------------------------------|----------------|-----------------------------------------------|
| Home Billing & Payments +        | My Profile + My Usage +                              | Notifications - Contact Us -                              |                | Have a Question? Get Help. »                  |
| SmartHub Feed<br>Manage Contacts | Manage Notificati<br>Use this page to sign up for no | ONS<br>effections about activity on your billing account. |                |                                               |
| Manage Notifications             | Billing                                              |                                                           |                |                                               |
|                                  | Miscellaneous                                        |                                                           |                |                                               |
|                                  | Select Account<br>123456789 - 123 YOU<br>Alert Type  | R STREET •<br>Description                                 | Text Message   | E-Mail                                        |
|                                  | Dual Fuel Control Events                             | Control of the DF members                                 | 507-123-4567 - | None -                                        |
| Billing & Payments My Profile    | a My Usage Notifications                             | Contact Us                                                | 507-123-4567 🖌 |                                               |
|                                  |                                                      |                                                           |                | Version: 11.0.3                               |

## **ENROLL IN DUAL-FUEL EMAIL NOTIFICATIONS**

- 1. Visit our website, www.benco.org.
- 2. Click on "My Account" on the homepage.

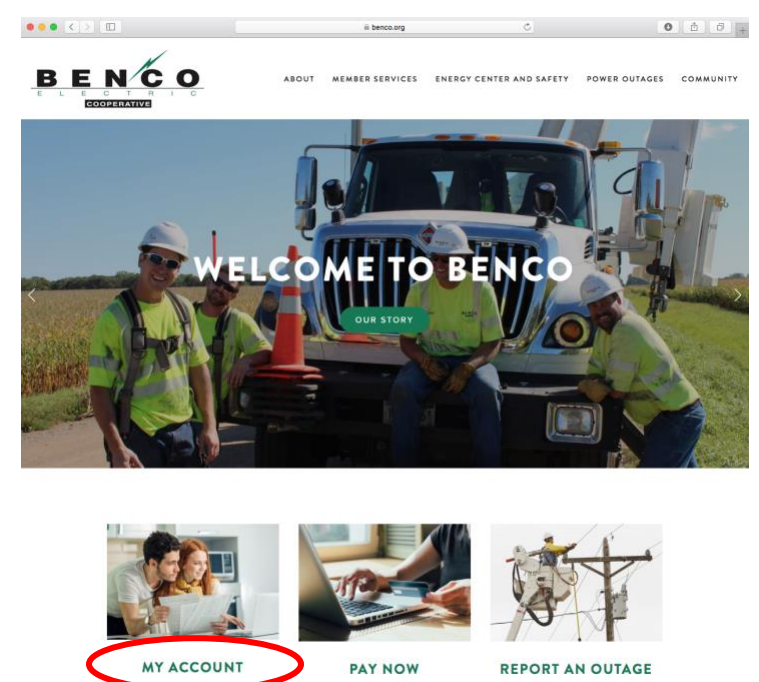

3. Enter your email address and password to access SmartHub.

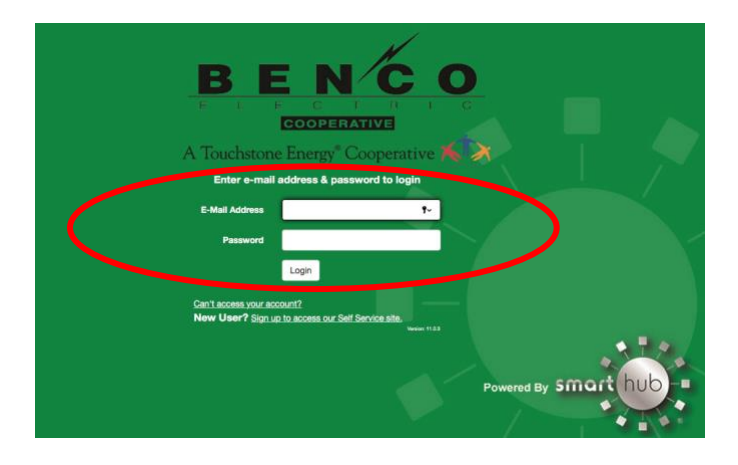

4. If you do not already have a SmartHub account, you will be required to create one by clicking on the "Sign up to access our self-service site" link.

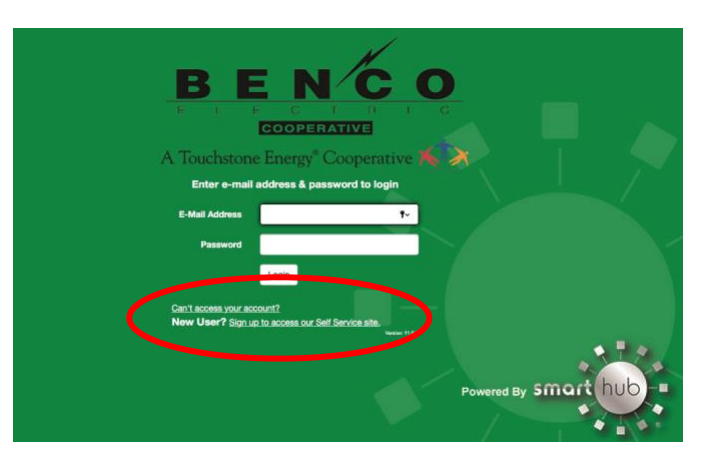

5. After you've accessed SmartHub, under "Notifications" in the dropdown menu at the top of the screen, choose "Manage Notifications". Click "On Demand".

| Home Billing & Payments -                                                                                  | My Profile - My Usage - Notifications - Co.                                                       | ⁺act Us +                                                                                                |                                                   |                                    |                            | Have a Question? Get Help.         |
|----------------------------------------------------------------------------------------------------|---------------------------------------------------------------------------------------------------|----------------------------------------------------------------------------------------------------|---------------------------------------------------|------------------------------------|----------------------------|------------------------------------|
| ick Links                                                                                                  | View and Manage My Us SmartHub Feed                                                               |                                                                                                    | c                                                 | communication / Alerts             |                            |                                    |
| ant to                                                                                                    | We've in Manage Notifications                                                                     | je management tool                                                                                       | s!                                                | Welcome to SmartHub                |                            |                                    |
| Manage My Registered Accounts<br>View Billing History<br>View Usage<br>Report An issue/Inquiry<br>Get Help | Key Features<br>Analyze and user<br>Dimensional Minimum<br>Set a point or range<br>And much more. | stand usage trends to find ways i<br>nonthly budget to avoid unexpec<br>in time to compare differences i | o cut back.<br>ted high utilty bills.<br>n usage. | Thank you for checking us out on t | e web! SmartHub free mobil | e apps are available for download. |
| embers Only                                                                                                | Check out all the great My Usage                                                                  | features! Start Now >                                                                                    |                                                   |                                    |                            |                                    |
| Available on the                                                                                           | Account Overview                                                                                  |                                                                                                    |                                                   |                                    |                            | Pay all outstanding balan          |
| Google play                                                                                                | JOHN DOE                                                                                          | Last<br>1                                                                                                | Auto Pay Date:<br>0/15/2019                       | Amount:<br>Paid                    | Total Due:<br>\$0.00       | Make Payment »                     |
|                                                                                                    | -                                                                                                 |                                                                                                    |                                                   |                                    |                            | ▼ See I                            |
|                                                                                                    |                                                                                                   | Account<br>BENCO                                                                                         | Auto Pay Date<br>10/15/2019                       | Amoun<br>\$0.00                    |                            | Pay Account »                      |

## Click "On Demand".

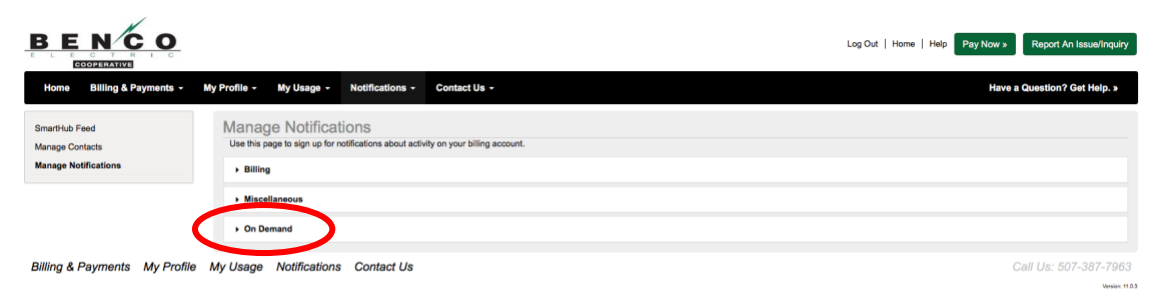

6. Ensure the proper account is selected under the "Select Account" dropdown box.

| BENCO                                                    |                                                                                              |                                                   |              | Log Out   Home | Help Pay Now » | Report An Issue/Inquiry              |
|----------------------------------------------------------|----------------------------------------------------------------------------------------------|---------------------------------------------------|--------------|----------------|----------------|--------------------------------------|
| Home Billing & Payments +                                | My Profile + My Usage + No                                                                   | tifications - Contact Us -                        |              |                | Have           | a Question? Get Help. »              |
| Smarthub Feed<br>Manage Contacts<br>Manage Notifications | Manage Notification<br>Use this page to sign up for notifice<br>• Billing<br>• Miscellaneous | S<br>fore about activity on your billing account. |              |                |                |                                      |
|                                                          | Alert Type                                                                                   | Description                                       | Text Message | 0              | E-Mail         |                                      |
|                                                          | Dual Fuel Control Events                                                                     | Control of the DF members                         | None         | •              | None           | •                                    |
|                                                          |                                                                                              |                                                   |              |                | Res            | t Save Settings                      |
| Billing & Payments My Profile                            | e My Usage Notifications C                                                                   | ontact Us                                         |              |                |                | Call Us: 507-387-7963<br>Veries 1163 |

7. Under the "E-Mail" column select the email address listed from the dropdown box.

| BENCO                                                    |                                                                           |                                                   | Log Out   Home   Help Pay Now a Report An Issue/Inquiry                                                                                                    |
|----------------------------------------------------------|---------------------------------------------------------------------------|---------------------------------------------------|----------------------------------------------------------------------------------------------------|
| Home Billing & Payments -                                | My Profile - My Usage - No                                                | tifications - Contact Us -                        | Have a Question? Get Help. »                                                                                                    |
| SmartHub Feed<br>Manage Contacts<br>Manage Notifications | Manage Notification<br>Use this page to sign up for notifice<br>• Billing | IS stions about activity on your billing account. |                                                                                                    |
|                                                          | Miscellaneous  Select Account  123456789, 123 YOURD 9                     | NIDEET -                                          |                                                                                                    |
|                                                          | Alert Type Dual Fuel Control Events                                       | Description<br>Control of the DF members          | Text Message E-Mail None   Iphrdoe@gmail.com Interface@gmail.com Interface@gmail.com I |
| Billing & Payments My Profile                            | My Usage Notifications C                                                  | iontact Us                                        | Teent Bernetings<br>Call Us: 507-387-7963                                                                                                    |

8. If the correct phone is displayed, proceed to step 9. If the correct phone number does not appear, you will need to add it by clicking on the "Manage Contacts" link in the left-hand panel.

| Home Billing & Payments | My Profile - My Usage - Notific                                                       | cations - Contact Us -                            |                      | Have a Question? G                                   |
|-------------------------|---------------------------------------------------------------------------------------|---------------------------------------------------|----------------------|------------------------------------------------------|
| SmartHub Feed           | Manage Notifications                                                                  | s about activity on your billing account.         |                      |                                                      |
| Manage Notifications    | > Billing                                                                             |                                                   |                      |                                                      |
|                         | Miscellaneous                                                                         |                                                   |                      |                                                      |
|                         |                                                                                       |                                                   |                      |                                                      |
|                         |                                                                                       |                                                   |                      |                                                      |
|                         | Select Account                                                                        |                                                   |                      |                                                      |
|                         | Select Account<br>123456789 - 123 YOUR STR                                            | EET -                                             |                      |                                                      |
|                         | Select Account<br>123456789 - 123 YOUR STRI<br>Alert Type                             | EET •                                             | Text Message         | E-Mail                                               |
|                         | Select Account<br>123456789 - 123 YOUR STRI<br>Alert Type<br>Dual Fuel Control Events | EET •<br>Description<br>Control of the DF members | Text Message<br>None | E-Mail<br>johndoe@gmail.com •                        |
|                         | Select Account<br>123456789 - 123 YOUR STRI<br>Alert Type<br>Dual Fuel Control Events | EET •<br>Description<br>Control of the DF members | Text Message<br>None | E-Mail<br>johndoe@gmail.com •<br>johndoe@gmail.com • |

9. After the correct phone number and/or email has been selected, click the green "Save Settings" button.

| ENCO                           |                                                             |                                                      | Log Ou       | t   Home   Help Pay Now > Report An Issue/Inquiry |
|--------------------------------|-------------------------------------------------------------|------------------------------------------------------|--------------|---------------------------------------------------|
| Home Billing & Payments -      | My Profile - My Usage - No                                  | otifications - Contact Us -                          |              | Have a Question? Get Help. »                      |
| nartHub Feed<br>inage Contacts | Manage Notification<br>Use this page to sign up for notific | IS<br>ations about activity on your billing account. |              |                                                   |
| nage Notifications             | + Billing                                                   |                                                      |              |                                                   |
|                                | Miscellaneous                                               |                                                      |              |                                                   |
|                                |                                                             |                                                      |              |                                                   |
|                                | Select Account                                              |                                                      |              |                                                   |
|                                | 123456789 - 123 YOUR \$                                     | STREET -                                             |              |                                                   |
|                                | Alert Type                                                  | Description                                          | Text Message | E-Mail                                            |
|                                | Dual Fuel Control Events                                    | Control of the DF members                            | None         | johndoe@gmail.com                                 |
|                                |                                                             |                                                      |              | johndoe@r.nail.com 🖌                              |
|                                |                                                             |                                                      |              | Reset Save Settings                               |
| ng & Payments My Profile       | My Usage Notifications C                                    | Contact Us                                           |              | Call Us: 507-387-263                              |
|                                |                                                             |                                                      |              | Mension: 19                                       |

*Please note the member is responsible for managing their own contact information within SmartHub. BENCO will no longer send dual-fuel notifications via phone.*